入学料免除・入学料徴収猶予・授業料免除システム申請 学生用操作マニュアル

## ログイン方法

- 1. システム申請の URL をクリック(<u>https://forms.office.com/r/pRbdjU6q80</u>)
- 2. サインイン画面で、広大個人アカウント(学生番号@hiroshima-u.ac.jp)を入力し、 「次へ」ボタンをクリック

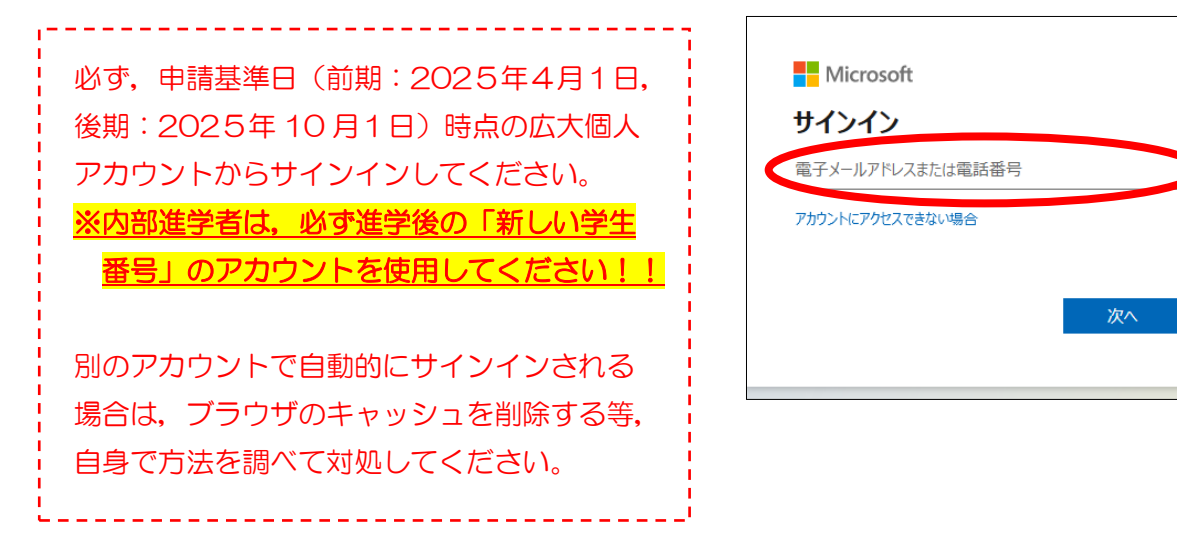

- 3. パスワードを入力し、「サインイン」ボタンをクリック
- 4. サインインの状態の維持について、「いいえ」または「はい」をクリック

| 情報メディア教育研究センター<br>Information Media Center |       |  |
|--------------------------------------------|-------|--|
| <b>パスワードの入力</b><br>パスワード                   |       |  |
| バスワードを忘れた場合                                | サインイン |  |

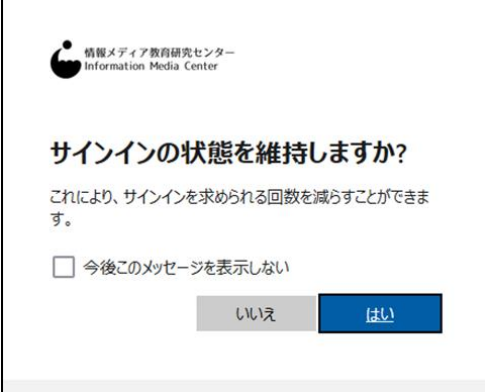

## システム申請方法

- 1. 言語(日本語・英語)を選択し、すべての質問に回答
- 2.「自分の回答についての確認メールを受け取る」にチェック
- 3. 回答内容を確認し、「送信」をクリック
- 4.「回答を保存する」ボタンをクリックし、自身の回答内容を保存

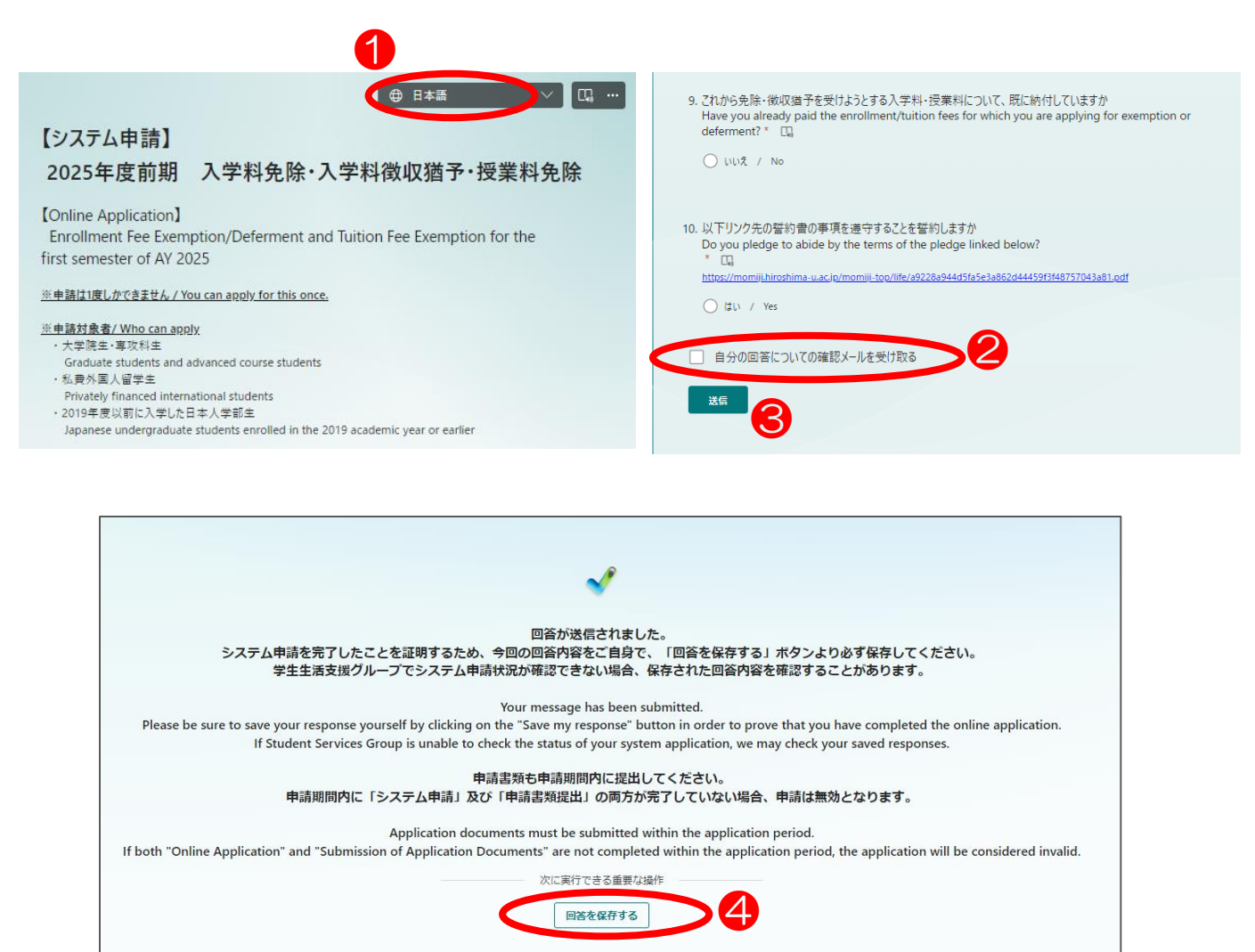

## 注意事項

- ●回答は1度しかできませんので、誤りがないようご回答ください
- ●システム申請期間内に登録が完了しなかった場合,申請書類の提出の有無にかかわらず申請は無効と なります
- ●不明点があれば、必ずシステム申請期間終了前にお問い合わせください
- 質問事項等があれば以下のお問い合わせフォームよりご質問ください https://forms.office.com/r/vK5EmkBjgD

照会先:教育室教育部学生生活支援グループ

gkeizai-group@office.hiroshima-u.ac.jp